# **MIDDLE HOUSING**

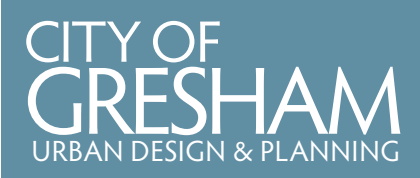

1333 NW Eastman Parkway, Gresham, Oregon 97030 www.GreshamOregon.gov/UDP

### **General information**

"Middle Housing" includes housing that fills the gap between single detached houses and small apartments. Middle Housing includes the following:

- Duplexes, Triplexes, Quadplexes (Can be attached or detached)
- Townhouses
- Cottage Clusters (A group of houses with a maximum footprint of 900 square feet each)

Middle Housing can be developed on properties zoned for single detached dwellings through a building permit. Development in other zones must meet different standards and go through a land use review. Contact the Planner on Duty about your specific property.

#### **Application materials**

- Current fees.
- A completed **building permit application**.
- A completed Middle Housing application.
- A site plan showing location of existing and proposed:
  - Location and size of
- Parking areasPaved areas
- structures Driveways Property lines

Easements

Utilities

- Locations and sizes
- of trees
- Landscaping/open space areas

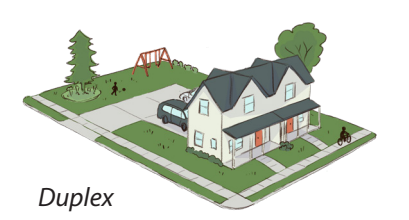

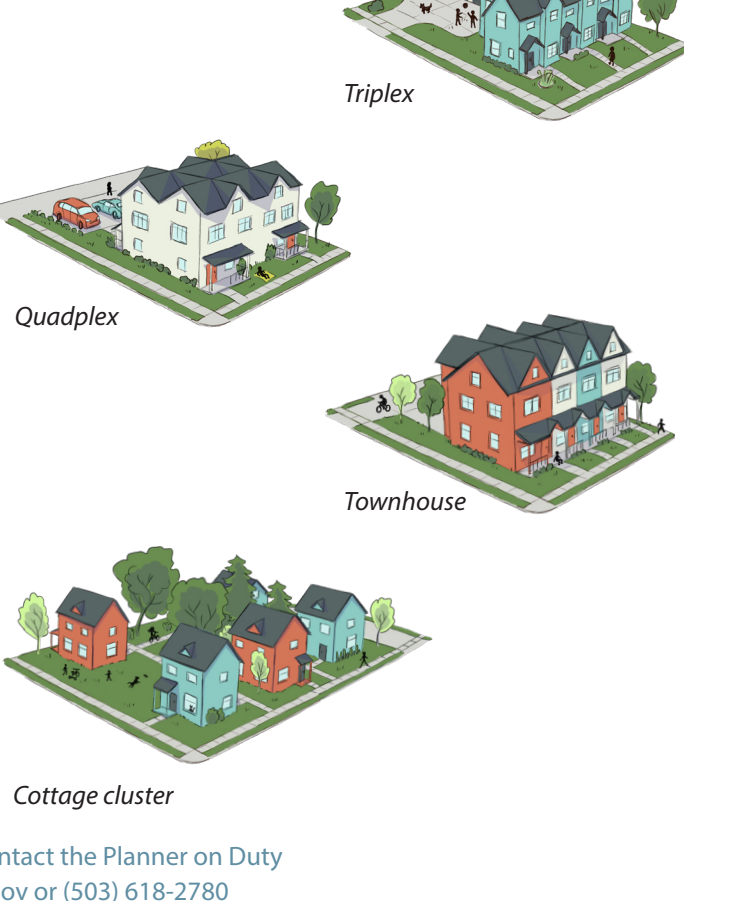

## Code

Regulations about Middle Housing can be found in Gresham Community Development Code (GCDC) under **Sections 7.0420, 7.0430, and 7.0440.** 

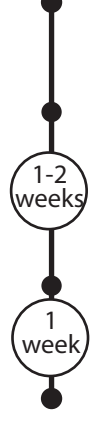

Timeline (2-3 weeks)

# **Application submittal** See next page for instructions.

## **Application review** City will review the application and determine if any more information is needed.

**Application re-review** The City will review any revisions.

Building permit issued

For more information, please contact the Planner on Duty at POD@GreshamOregon.gov or (503) 618-2780

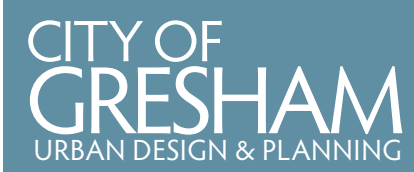

1

2

## **MIDDLE HOUSING BUILDING PERMIT HOW TO APPLY**

www.GreshamOregon.gov/UDP

Register/ Login

click on the Apply for permit 💙 button.

Visit GreshamOregon.gov/Applications-and-Forms and

- To register: Click the button. Follow the instructions/prompts to create an account. If you are already registered, skip to the next step.
- 3 Login and begin the application process by selecting the tab near the top of the page.

Search by address or 9-digit R number. If searching by

Provide a description of what you are doing. Provide the total size (in square feet) of your project. If you are

developing detached units, please provide the total

You are automatically listed as the applicant. Add any

Fill out the boxes with your information. Include

information for the existing site and what is being

Site plan (PDF) with all necessary information

address, don't use the suffix (type 123 Main, not 123 Main

4 Type Residential New Construction in the Application Assistant box and select the application.

5

6

7

8

9

proposed.

Add a location by clicking

St). Check the box and click + Add.

square footage for all units.

other contacts if needed.

10 Submit the required materials:

Middle Housing form

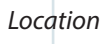

Apply

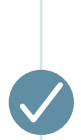

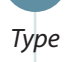

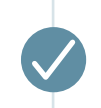

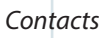

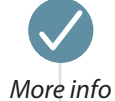

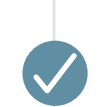

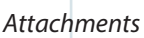

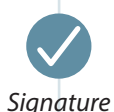

Review and submit

- - 11 Type your name to sign the permit application.

•

•

Submit 12 Hit

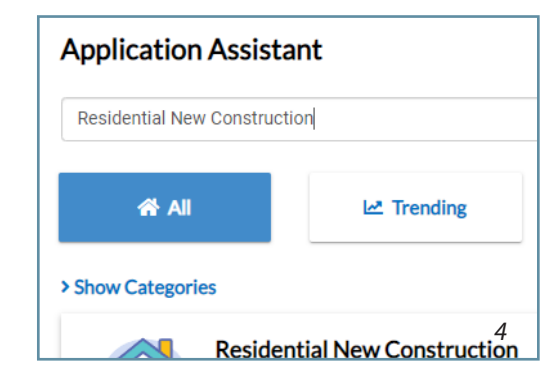

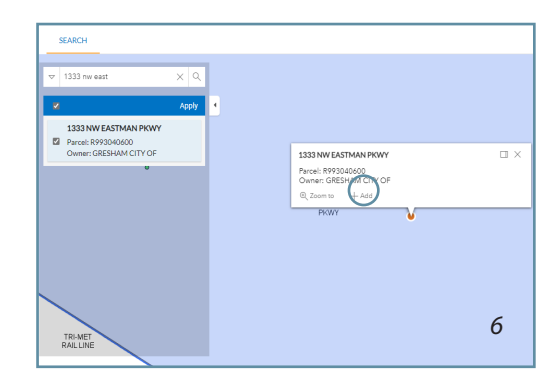

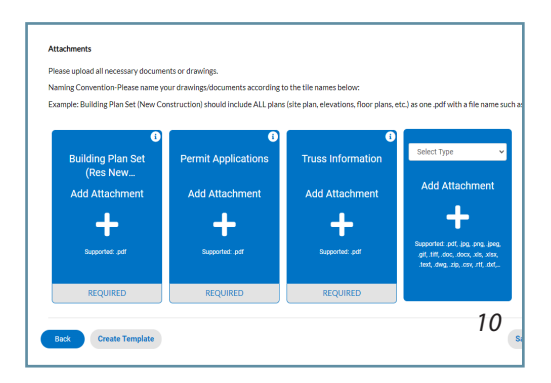